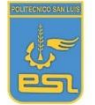

Departamento: Tecnología Docente: Juan Carlos Salinas Guzmán

# LICEO POLITECNICO SAN LUIS

## Guia # 5

| Asignatura           | : Tecnología.                                    |  |  |
|----------------------|--------------------------------------------------|--|--|
| Nivel                | : Primer Año Medio. Segundo Año Medio.           |  |  |
| Fecha                | : 06/07 al 17/07                                 |  |  |
| Contacto del docente | : jksalinas@hotmail.com                          |  |  |
| Horario consultas    | : Lunes, Martes, Miércoles, Jueves, Viernes.     |  |  |
|                      | Mañana 9.00 a 12.00 hrs. Tarde 15.00 a 18.00 hrs |  |  |
| Unidad               | : Mejorando el uso de recursos.                  |  |  |

**Objetivo/Aprendizaje** : **OA4** Comunicar propuestas de soluciones de reducción de efectos perjudiciales proyectando posibles escenarios de cambio y sus impactos, utilizando herramientas TIC, considerando diferentes tipos de objetivos y audiencias, teniendo en cuenta aspectos éticos y aplicando normas de cuidado y seguridad.

**Indicadores de Evaluación** : Sistematizan la información sobre las distintas etapas del proceso desarrollado a fin de comunicarlas usando recursos digitales u otros medios.

## Aprende a crear un correo Gmail

### Actividad.

Leer comprensivamente el siguiente texto y responde las actividades 1 y 2.

A continuación, vas a aprender a abrir una cuenta de correo en Gmail. ¡Ya verás que es muy sencillo! Para hacerlo, sólo debes empezar por seguir estos pasos...

**Paso 1:** Abre el navegador que usas normalmente. Allí, en la **barra de direcciones**, escribe la siguiente URL o dirección web: <u>www.gmail.com</u>

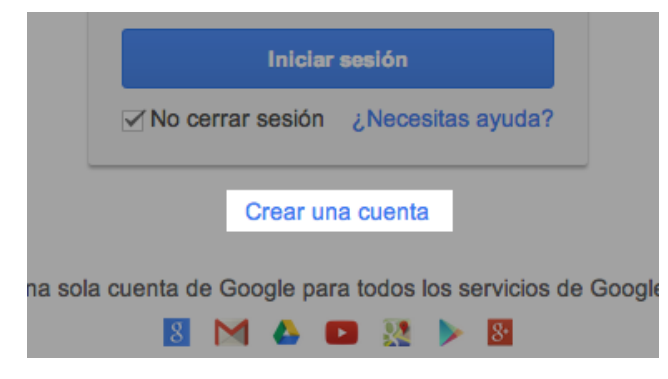

**Paso 2:** Una vez te abra la página principal del Gmail, haz clic en la opción **Crear una cuenta**, ubicada debajo del cuadro de inicio de sesión. De manera inmediata se abrirá una página nueva con el formulario que debes llenar para registrarte en Gmail.

**Paso 3:** Escribe tu **Nombre completo** en los espacios en blanco y recuerda que para escribir los datos que te piden, debes hacer clic sobre ellos.

**Paso 4:** Escribe el nombre que le quieres dar a tu cuenta de correo, en el campo **Nombre de usuario**. Por ejemplo: micorreo@gmail.com, mioportunidad@gmail.com, etc. También, puedes escribir tu propio nombre para ser fácilmente identificado por tus contactos.

| Google                                                                                                    |  |
|----------------------------------------------------------------------------------------------------|--|
| Nombre<br>José Alcides                                                                                                    |  |
| Nombre de usuario                                                                                                    |  |
| Josealcides @gmail.com<br>Ya existe ese nombre de usuario. ¿Quieres volver a<br>intentarlo?<br>Disponibles: josealcides745 alcidesjose502<br>ja3212539 |  |
|                                                                                                    |  |

Es posible que el nombre que elegiste ya haya sido escogido por otra persona; en ese caso, será necesario escribir uno diferente y original. Si lo deseas, puedes escoger alguna de las sugerencias que Gmail te ofrece, ya que no puede haber más de una persona usando el mismo nombre de usuario.

#### Cómo llenar el formulario de Gmail

Los siguientes pasos, se relacionan a la seguridad de tu cuenta, sigue el paso a paso que te daremos para terminar de diligenciar tu formulario de registro.

**Paso 5:** En el campo **Contraseña**, escribe una palabra que funcione como tu clave secreta y vuélvela a escribir en el espacio **Confirma tu contraseña**.

| Confirm                 | a tu contraseña     |     |
|-------------------------|---------------------|-----|
|                         |                     |     |
|                         |                     |     |
| -echa de                | e nacimiento        |     |
| <b>echa de</b><br>Día   | e nacimiento<br>Mes | Año |
| Fecha de<br>Día<br>Sexo | e nacimiento<br>Mes | Año |

Ten en cuenta que tu contraseña debe ser fácil de recordar, mas no de deducir por otras personas. Para ello puedes utilizar una combinación de números, puntos o guiones.

#### Paso 6: Luego, escribe tu fecha de nacimiento y sexo en los espacios correspondientes.

**Paso 7:** Ingresa un **correo electrónico alternativo** (si ya tienes uno). En caso de no ser así, ingresa tu **número de teléfono móvil**, para que Gmail te envíe información en caso de que hayas olvidado tu contraseña o no puedas ingresar a tu cuenta de correo electrónico.

**Paso 8:** Verás un **captcha**, que es un sistema que reconoce y diferencia, entre un humano y una máquina. En el campo **"Escribe el texto**", digita los números que te muestran, con exactitud. Si no logras identificar lo que ves, haz clic en el botón refrescar las veces que quieras, para intentarlo con una imagen diferente. Otra opción para el captcha consiste en escuchar lo que ves.

Paso 9: En la casilla Ubicación, especifica tu país de residencia.

**Paso 10:** Luego, haz clic para aceptar las políticas de servicio y privacidad de Google.

| u dire | ección de                   | correo ele                   | ctrónico                 | actua          | I     |
|--------|-----------------------------|------------------------------|--------------------------|----------------|-------|
|        |                             |                              |                          |                |       |
| Demué  | éstranos q                  | ue no eres                   | un robo                  | t              |       |
| O      | nitir esta v<br>ecesaria la | verificación<br>verificaciór | (es posib<br>) por teléf | le que<br>ono) | e sea |
| -      | _                           | -                            |                          |                |       |
| 30     | -                           | 32                           | 15                       | _              | -     |
| Esci   | ribe el text                | to:                          |                          | /              |       |
|        |                             |                              |                          | С              | Ð     |
|        |                             |                              |                          |                |       |
| Jbicad | ión                         |                              |                          |                |       |
| Colom  | bia                         |                              |                          |                |       |

Para finalizar con tu formulario, acepta las **Condiciones de servicio** y **privacidad** de Google, y haz clic en **Siguiente paso**.

Una vez finalizado tu formulario de registro, deberás detallar tu cuenta: incluir tu foto de perfil, agregar contactos y por supuesto, tendrás una visita guiada sobre el funcionamiento de tu nueva cuenta de correo electrónico.

Paso 1: Aparecerá en tu pantalla, un cuadro indicándote que debes incluir tu foto de perfil.

**Paso 2:** Busca una imagen o una foto que tengas guardada en tu computador y cuando la encuentres haz clic en el botón **Abrir**. Luego, clic en el botón **Paso siguiente**.

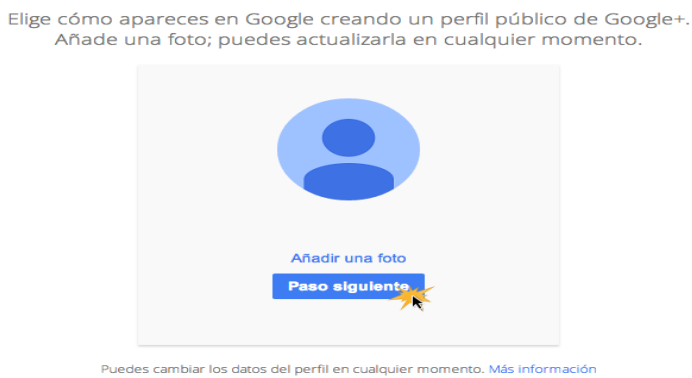

Cómo te verán

Aparecerá un mensaje de bienvenida que te enviará a tu bandeja de entrada. Haz clic en el

botón Siguiente, para iniciar tu visita guiada por Gmail.

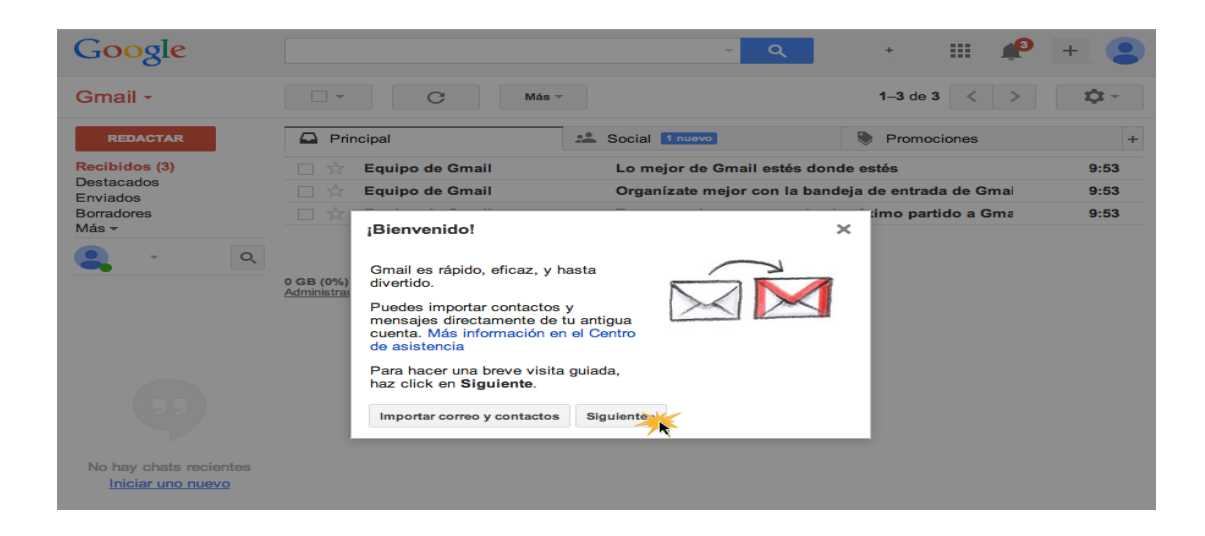

APOYO PEDAGOGICO VER ENLACE ANTES DE RESOLVER https://www.youtube.com/watch?v=jUI7vUBBIKU

https://www.youtube.com/watch?v=loadxwOzHi8&t=211s

ACTIVIDAD 1.- CREAR TU CORREO ELECTRONICO GMAIL.

ACTIVIDAD 2.- Envíame un saludo con correo Gmail creado a jksalinas@hotmail.com